# Setting up auto-reversing journal entries

**Goal:** Set up and use auto-reversing journal entries to stay on top of your finances.

### In this quick lesson

| Step 1: Create an auto-reversing journal entry     | 2 |
|----------------------------------------------------|---|
| Step 2: Change the auto-reversing journal entry    | 3 |
| Step 3: View the effects on your financial reports | 5 |

Firms often use auto-reversing journal entries at the end and beginning of accounting periods, such as month-end or year-end, to get an accurate view of their monthly or yearly financial status.

Consequently, each auto-reversing journal entry in Ajera consists of two entries:

- The first entry is made in the current accounting period to ensure that accrued revenues and expenses are recorded correctly.
- The second entry is made with a future date that reverses the effects of the first entry, to prevent duplication when the actual revenues and expenses are entered.

The example in this quick lesson reflects a firm that runs payroll semimonthly, and pays the month-end payroll in the first week of the following month.

The firm wants financial statements to recognize the insurance benefits in the current month, when the labor was expensed.

# Step 1: Create an auto-reversing journal entry

- 1. Click Manage > Journal Entries.
- 2. In addition to the general information for the entry, enter the following information to set up an auto-reversing journal entry:

| ③ Manage Journal Entries                                                                                                    |                                                                                                    |
|----------------------------------------------------------------------------------------------------|----------------------------------------------------------------------------------------------------|
| New Existing<br>Accounting date 10/15/11 Reverse entr<br>Referent 1su1011_1<br>Description ployee insurance<br>The last day of the<br>current accounting period<br>is entered here. | ies on 10/16/11 Basis<br>Accrual Cash Both<br>Notes October Insurance, first pay period<br>Debit<br>Ar<br>The first day of the next<br>accounting period is<br>entered here.                                                                                                    |
| <ol> <li>In the table, enter the debit and credit transactions for the journal entry.</li> </ol>                                                                                    | Account       Department       Debit<br>Amount       Credit<br>Amount       Notes         7320 Health Care Insurance       Admin       300.00       300.00       The \$300 is then credited to this<br>liability account. No department<br>is needed.         Here, \$300 for employee insurance is<br>debited to this expense account, to the<br>Admin department.       300.00       300.00       The \$300 is then credited to this<br>liability account. No department<br>is needed.         One       Edit       Save       Cancel       Delete       Help |
|                                                                                                    | Save the entry now that it<br>is in balance.<br>A dialog appears, asking if you<br>want to create an auto-reversing<br>journal entry. Click Yes.                                                                                                    |

# Step 2: Change the auto-reversing journal entry

1. Here is what the auto-reversing journal entry looks like on the Existing tab:

| lanage Journ       | al Entries  |                               |                                                                |                                         |                            |                  |       |                     |                 |        |
|--------------------|-------------|-------------------------------|----------------------------------------------------------------|-----------------------------------------|----------------------------|------------------|-------|---------------------|-----------------|--------|
| New New            | Existing    |                               |                                                                |                                         |                            |                  |       |                     |                 | 1      |
| Accounting<br>Date | Reference   | Description                   | Account                                                        | Department                              | Debit<br>Amount            | Credit<br>Amount | Basis | Notes               | Detail<br>Notes |        |
| 10/15/11           | pinsu1011_1 | employee insurance            | 7320 Health Care Insurance                                     | Admin                                   | 300.00                     |                  | Both  | Octoberemployee in  |                 | $\Box$ |
| 10/15/11           | pinsu1011_1 | employee insurance            | 2432 Employee Group Insurance                                  |                                         |                            | 300.00           | Both  | October employee in |                 |        |
| 10/16/11           | pinsu1011_1 | employee insurance - Reversed | 7320 Health Care Insurance                                     | Admin                                   |                            | 300.00           | Both  | October employee in |                 |        |
| 10/16/11           | pinsu1011_1 | employee insurance - Reversed | 2432 Employee Group Insurance                                  | 1                                       | 300.00                     |                  | Both  | October employee in |                 |        |
|                    |             |                               |                                                                |                                         |                            |                  |       |                     |                 |        |
| _                  | _           |                               | Ajera creates bo<br>the reversing en<br>word <i>Reversed</i> t | th the ori<br>tries, app<br>o the latte | ginal ar<br>bending<br>er. | nd<br>the        |       | Cancel Delete       | He              | lp     |

2. To change an auto-reversing journal entry, open the transaction details by either double-clicking a row, or selecting a row and clicking the **Edit** button. This warning appears:

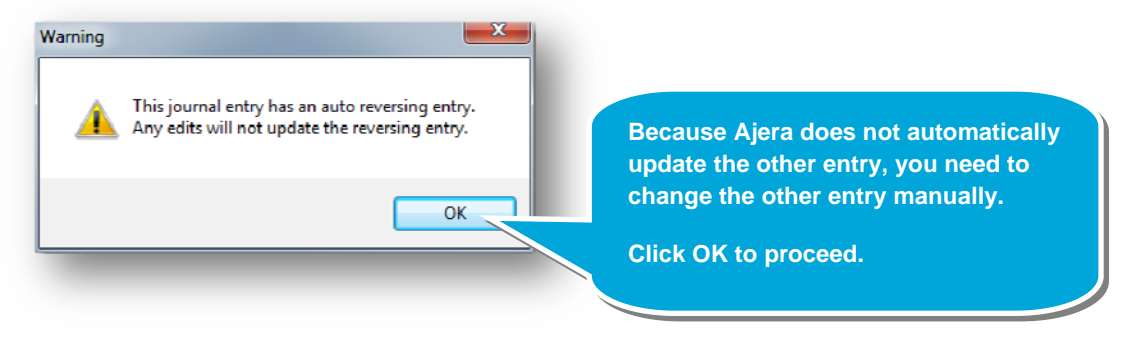

## Step 2: Change the auto-reversing journal entry (continued)

3. You can now see the transaction details for the entry. Change the amount to \$275 in both rows.

| Manage Journal Entries                          |               |                           |                     | X        |
|-------------------------------------------------|---------------|---------------------------|---------------------|----------|
| New Existing                                    |               |                           |                     | 71       |
| Accounting date 10/16/11  Reference pinsu1011_1 |               | Basis<br>Acc              | rual 🔘 Cash 🔘 Both  |          |
| Description employee insurance - Rev            | ersed Notes ( | October employee insuranc | e, first pay period |          |
| Account                                         | Department    | Debit<br>Amount           | Credit<br>Amount    |          |
| 7320 Health Care Insurance                      | Admin         |                           | 275.00              |          |
| 2432 Employee Group Insurance                   |               | 275.00                    |                     |          |
|                                                 |               |                           |                     |          |
|                                                 |               | 275.00                    | 275.00              |          |
| Editing exis                                    | sting entry   | In balance                |                     |          |
|                                                 | Close Edit    | Save in                   | balance.            | er it is |
|                                                 |               |                           |                     |          |

4. On the Manage Journal Entries window, the other entry needs to be changed to \$275.

| Manage Journa<br>New | IEntries<br>Existing |                               |                               |            |                 |                  |       |                     | Double-clic<br>10/15/11 ro<br>transaction | ek either of the<br>ws to open the<br>details window. |
|----------------------|----------------------|-------------------------------|-------------------------------|------------|-----------------|------------------|-------|---------------------|-------------------------------------------|-------------------------------------------------------|
| Accounting<br>Date   | Reference            | Description                   | Account                       | Department | Debit<br>Amount | Credit<br>Amount | Basis | Notes               |                                           | In that window, repeat what                           |
| 10/15/11             | pinsu1011_1          | employee insurance            | 7320 Health Care Insurance    | Admin      | 300.00          |                  | Both  | Octoberemployee in  |                                           | you did for the first entry,                          |
| 10/15/11             | pinsu1011_1          | employee insurance            | 2432 Employee Group Insurance |            |                 | 300.00           | Both  | October employee in |                                           | changing the amount from                              |
| 10/16/11             | pinsu1011_1          | employee insurance - Reversed | 7320 Health Care Insurance    | Admin      |                 | 275 00           | Both  | October employee in |                                           | \$300 to \$275 and saving when                        |
| 10/16/11             | pinsu1011_1          | employee insurance - Reversed | 2432 Employee Group Insurance |            | 275.00          |                  | Both  | October employee in |                                           | the transaction is in balance.                        |
|                      |                      |                               |                               | Close      | Edit            | San              | /e (  | Cancel Delet        | e Help                                    |                                                       |

# Step 3: View the effects on your financial reports

As an example, look at the Ledger report to see how the auto-reversing journal entry affects the general ledger.

- 1. Click Reports > Financial > Ledger and navigate to this expense account: 7320 Health Care Insurance.
- 2. Double-click that account to drill down. Select these dates in the Month field to see how the journal entry affects the report (be sure to click the Refresh button after each date to update the report):

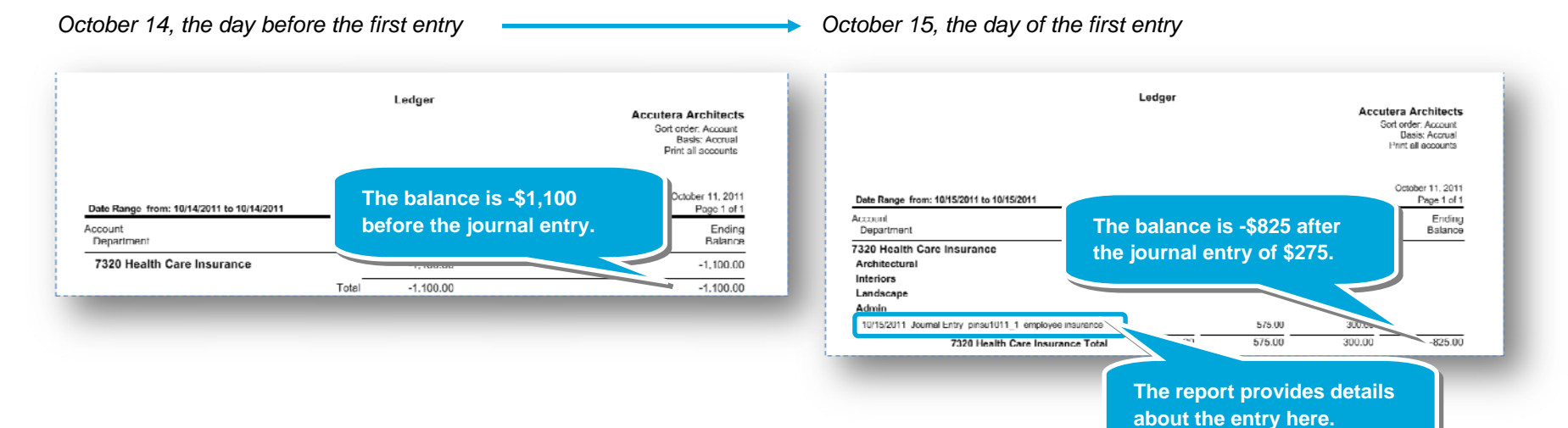

#### October 16, the day of the reversing entry

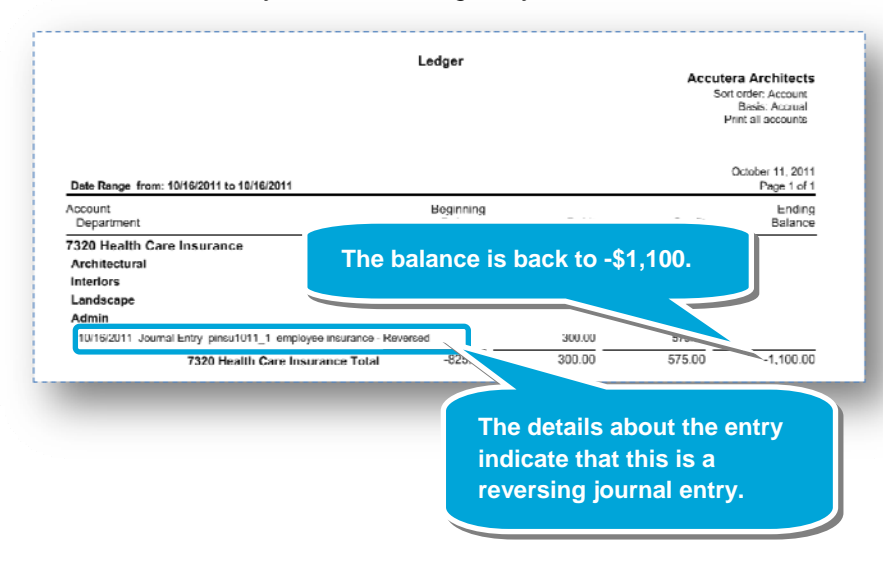

3. This allows the expense of the insurance to appear in the correct accounting period on financial statements. The expense is reversed out on October 16 so that when you do run payroll for the accounting period, you don't produce a duplicate entry for that expense.

#### Summary

This lesson has shown you how auto-reversing journal entries can help provide a more accurate picture of your finances by closely matching income with the revenues and expenses that helped generate it.

For general information about journal entries, view the *Managing journal entries* video lesson.